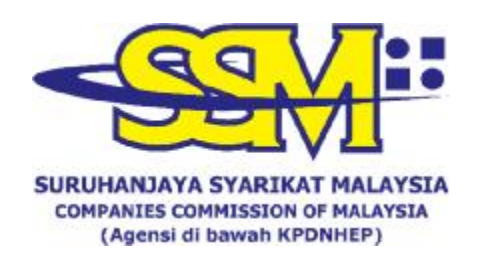

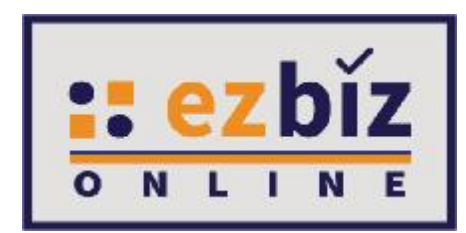

## TATACARA PENGGUNA EZBIZ MENJAWAB KUIRI

Versi 6.0

27 Mac 2023

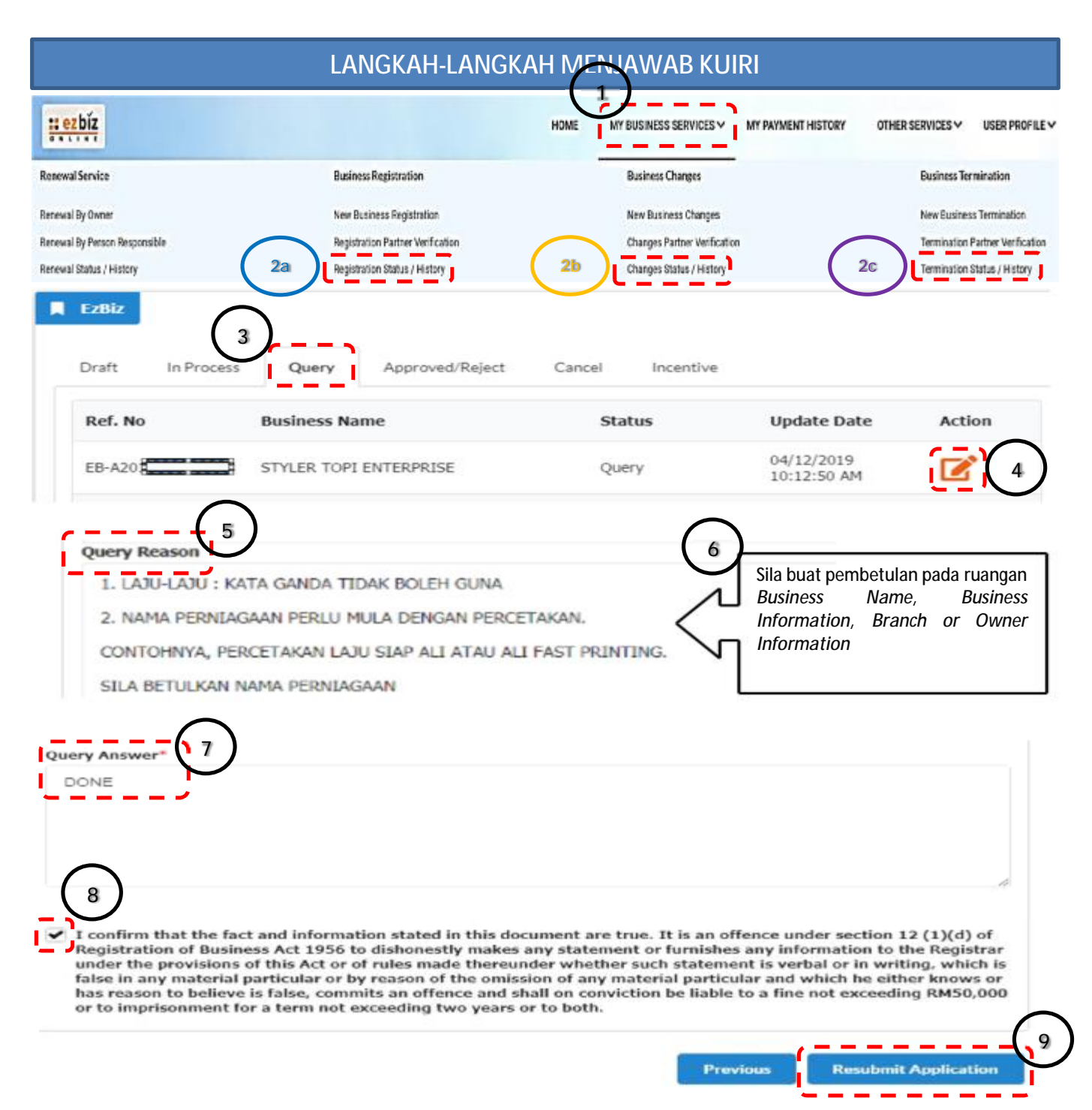

## LANGKAH-LANGKAH MENJAWAB KUIRI:

- 1. Klik My Business Services
- 2. Berdasarkan permohonan dibuat, sila klik:
  - a. Registration Status / History atau;
  - b. Changes Status / History atau;
  - c. Termination Status / History
- 3. Klik Query
- 4. Klik Action
- 5. Baca Query Reason

- 6. Buat pembetulan seperti nota di *Query Reason*
- 7. Isikan penjelasan jawapan di *Query Answer*
- 8. Tandakan Check Box
- 9. Klik Re-submit Application